# 第8章 いろいろな統計グラフ Data&Statistic

List&Spreadsheet を利用すると、いろいろなリスト処理をエクセルの感覚で行うことができます. 棒グラフや散布図などのグラフも描画することができるのですが、後で [ctrl] ▲によりページ一覧を 表示させると大量のグラフページが追加されていて、ビックリしてしまいます.

Data&Statistic アプリケーションは、リストデータのグラフ化に特化したアプリケーションです. このアプリケーションを利用すると、リストに関するいろいろなグラフを描画させてもページが増え ることはありません.

この章では、作成済みのリストデータをグラフ化するためのいろいろな方法について解説します. この章で必要とするリストデータは、List&Spreadsheet か計算画面においてすでに作成済みである か、または別途作成するものとします.この章では、前章で作成した math と phys というリストを 利用例とします (7–15 頁参照).統計 (Statistic) に関する部分は、章を改めて説明します.

# 25 統計プロット Data&Statistic

#### 25.1 Data&Statistic の追加方法

「Data&Statistic」を追加するには、そのページを現 在のプロブレムの中のページとして追加するのか、それ とも新たなプロブレムを作ってその中のページとして追 加するのかを自分で決定する必要があります. どちらに してよいか分からないときは、現在のプロブレムの中の ページとして追加しておきましょう.

現在のプロブレムの中のページとして追加するには, 単に <u>ctrl</u><u>doc</u>を押すと現れるメニューから「5: Add Data&Statistic」を選択するだけです. あるいは, <u>on</u>を 押して Home 画面に戻ります. そして,下部に表示され

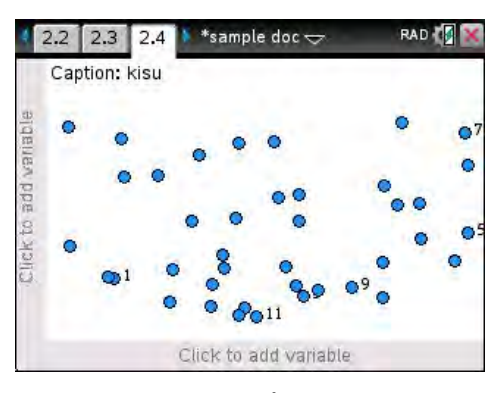

図 25.1: プロット画面

ている「Data&Statistic」のアイコンを選択しても、同じプロブラム内のページとして追加されます. 新しいプロブレムを作ってその中のページとして追加するには、 doc 4 によるメニューから「1: Problem」を選び、そこに表示されるメニューから「5: Add Data&Statistic」を選択します. ただ し、プロブレムを新しくすると、前のプロブレムで作成した各種のデータは引き継がれないので注意 してください.

図 25.1 では,前章で作成したリストデータを使えるようにするため,現在のプロブレムの中のページとして追加しています.登録済みのリストデータの個々の値がドットで表示され,左上の「Caption」に表示されているリストデータについては,具体的な値が表示されます.このページを,この章では「プロット画面」と呼ぶことにします.

8-2 第8章 いろいろな統計グラフ

### 25.2 ドットとリストデータ

図 25.1 のプロット画面では,作成済みのリストデータ の個々のデータが一つ一つのドットでランダムに表示さ れます.ドットが大きいので,一つのドットが複数のリ ストデータを表す場合もあります.どのドットが,どの リストデータの値を表すかを見るには,タッチパッドで マウスポインターを出してドットに近づけます.マウス ポインターが「つかむ」マークに変わり,プロット画面 に表示されているリストの一覧が表示されます.そして, そのドットが表すリストについては,リスト名の右側に データが表示されます.図 25.2 では,1つのドットが7 つのリストデータの値を表しています.

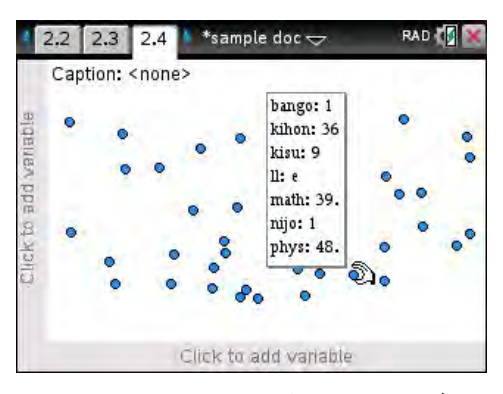

図 25.2: ドットの表すリストデータ

特定のリストデータがどのように分布しているかを見るには、マウスポインタを左上の Caption の 箇所に近づけます. Caption の右側に長方形が現れてマウスポインターが+印に変わるので、 へ で クリックすると図 25.3(a) のようなリストデータの一覧が表示されます. リストを選択して へ をク リックすると,指定したリストのデータが (b) のようにプロット画面に表示されます.

ただし、そのドットの散らばり具合には特に意味はありません. Caption の箇所で「none」を選択 すると、単にドットだけの表示に戻ります.

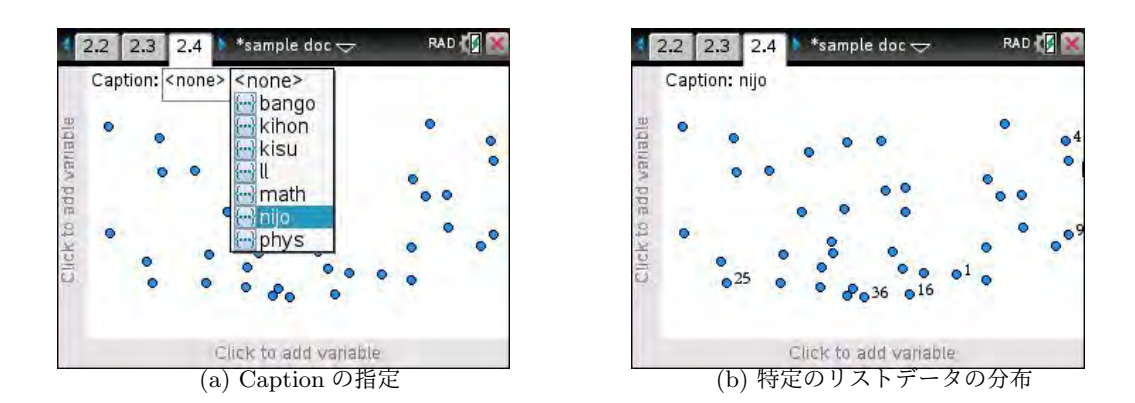

図 25.3: プロット画面のドットとリストデータ

リストデータのデータ数が多くなるとプロット画面は ドットだらけになります.たとえば,計算画面で

ransu := randInt(1, 100, 1000)

として1から100までの整数乱数を1000個持つリストを 作成すると、プロット画面は表 25.4のようになります. このリストは単なる例示だけのために作成したものな ので、 [ctrl] ◀により計算画面に戻って、 [menu] 1 ③ か ら「DelVar ransu」として削除しておきます. [ctrl] ▶ に よりプロット画面に戻ると、図 25.3(b)の画面になります.

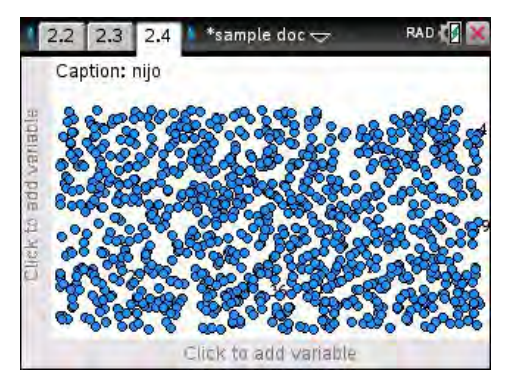

図 25.4: ドット数の多いプロット画面

#### 25.3 1 変量リストのグラフ

プロット画面では、多数のリストデータがドットで表示されています.その中から特定のリストを指定 して、いろいろなグラフを作成することができます.「Data&Statistic」でのグラフは「List&Spreadsheet」 でのグラフ化と違い、グラフを描画してもページが増えることはありません.

1: ドットプロット (menu) 1 1

グラフを作成するには、まず軸を横軸・縦軸のいずれに取るかを自分で指定します.特にこだわりがなければ、横軸に取っておきましょう.軸の指定の仕方には、2つの方法があります.

ーつの方法は menu の利用です. [ctrl] menu から「1: Add X Variable」を選択するか,また は menu 2 から「5: Add X Variable」を選択します. リストの一覧が現れるので,その中からグ ラフを描画したいリストを選択します.

もう一つの方法は、マウスポインタの利用です.マウスポインタを出して、プロット画面の最下行 に薄く表示されている「Click to add variable」の箇所に近づけます.その箇所が四角で囲まれてポ インタが+印になるので、 へをクリックするとリストの一覧が表示されます.その中からグラフを 描画したいリスト指定して enter を押します.

図 25.5(a) は、マウスポインタを利用しています.リストとして、たとえば math を選択して [enter]を 押すと、指定したリストデータを表すドットが (b) のように横軸の上に積み上がります.この図をドッ トプロットといい、図 24.10 の右側のグラフと同じものです.ページが増えることはありません.

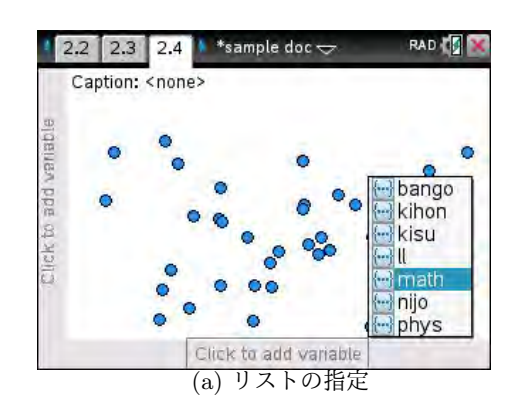

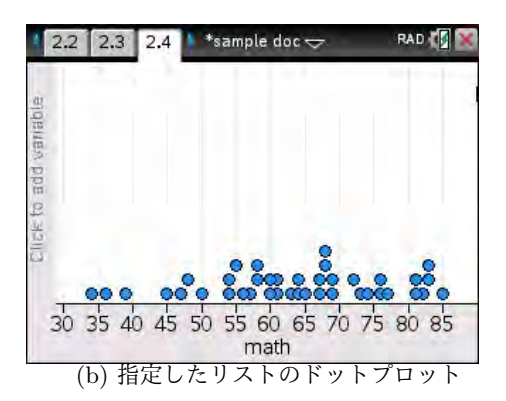

図 25.5: リストの指定とドットプロット

軸を縦軸に取るには、[ctrl] menu)か、または[menu] 2) から「Add Y Variable」を選択します. プロット画面の 左端の「Click to add variable」の箇所にマウスポインタ をあてがってクリックしても、リストの一覧が表示され ます. 軸を縦軸に取ると、ドットが画面左端から右方向 に積み上がったグラフが表示されます.

このドットプロットを複数のリストで作成することも できます. [ctrl] [menu] か,または [menu] 2] から「Add X Variable」を選択すると,追加するリストの一覧が表 示されます.そこから,たとえば「phys」を選択すると,

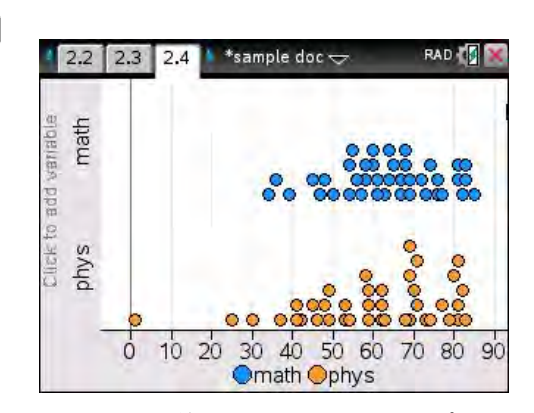

図 25.6: 複数リストのドットプロット

mathのドットプロットが上に移動して,図 25.6のように physのドットプロットが表示されます.

8-4 第8章 いろいろな統計グラフ

#### 作成できるグラフの種類

1 変量リストでは、そのデータが数値データであるか、それともカテゴリカルデータであるかにより、作成できるグラフが異なります。カテゴリカルデータは、色の名前などのように数値ではない データです。

グラフを描画するには、前頁で説明したようにして、最 初に横軸か縦軸にグラフを描画したいリストを割り当て ます.選択したリストのデータのタイプにより、作成で きるグラフの種類が異なります.

グラフの種類は menu 1 から選択します. すべての項 目が表示されていますが, 作成可能なグラフしか選択で きません. 作成できないグラフは薄く表示されます. デー タのタイプは Nspire が自動的に判断します.

図 25.7 では,図 25.6 の状態からは「2: Box Plot」と 「3: Histogram」しか選択できないことを示しています.

1: Plot Type : 1: Dot Plot 🔜 2: Plot Proper 😐 2: Box Plot 3: Actions 1, 3: Histogram 4: Normal Probability Plot 🚧 4: Analyze 👍 5: Window/Zo 🕼 5: Scatter Plot ttl 6: Settings... 6: XY Line Plot 7: Dot Chart Click 7 8: Bar Chart 9: Pie Chart 0 10 20 30 40 50 60 70 80 90 math Ophys

図 25.7: menu 1 グラフの種類

(1) 数値データの場合

- 1: Dot Plot~ 図 25.5 のようなドットを積み上げたグラフ.
- •2: Box Plot~第1四分位数から第3四分位数までを箱で囲った箱ひげ図.
- •3: Histogram~幾つかの階級に分けられたヒストグラム.

● 4: Normal Probability Plot~データを Z 変換の直線の回りに分布させた正規確率プロット
(2) カテゴリカルデータの場合

- •7: Dot Chart~同じデータをドットで積み上げたグラフ.
- ●8: Bar Chart~同じデータの度数の大小を棒の長さで区別した棒グラフ.
- •9: Pie Chart~同じデータの度数の大小を扇形の角度で区別した円グラフ.

データが数値で表されているときは、それを数値として扱うか、それともカテゴリカルデータとして扱うかを指定することができます。特に指定がなければ数値データとして扱われます。カテゴリカ ルデータとして扱うと、円グラフや棒グラフを作成することができます。

数値データをカテゴリカルデータとして扱うためには, [menu] 2 から「B: Force Categorical X」を選択します. ただし,図 25.6の状態で [menu] 2 を押しても,その項 目は薄く表示されて選択できません.

そこで、 menu 2 7 により phys を削除して, 改め て menu 2 とすると「B: Force Categorical X」が選択 可能になっています.実際に選択すると, すべてのデー タが区別されて色分けされ, 同じ値は積み上がります.

もとの数値データとするには、 [menu] [2]から「Force Numeric X」を選択します.「X」は、横軸のリストに対

する指定です.縦軸の場合は「Y」と書かれた箇所で指定します.

次の説明の都合もあるので, math は [menu] [2] [B] により必ず数値データに戻しておいてください.

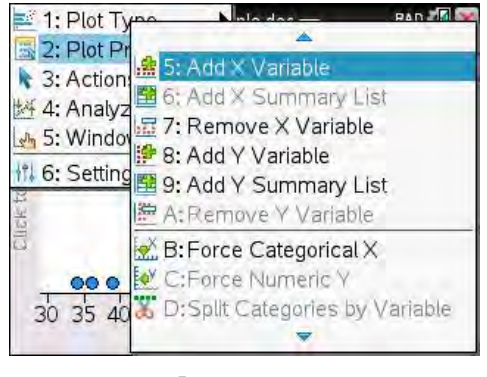

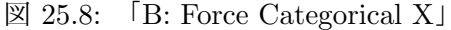

2: 箱ひげ図 menu 1 2

箱ひげ図は、データの分布の様子を簡潔な図で示した ものです.図 25.8 では phys が削除されているので、横 軸には math だけが指定されているはずです.この状態 で menu 1 2 を押すと、math の箱ひげ図が描画され ます. menu 1 では、その状態からは指定できない項目 も表示されます. ctrl menu を押すと実際に選択可能 な項目だけが表示されるので、その中から「1: Box Plot」 を選択してもかまいません.

全データの半数が箱の中にあります。箱の真ん中の線 はメディアン(中央値)を表し、この線の左側と右側に分 けることで全体を半数に分けることができます。

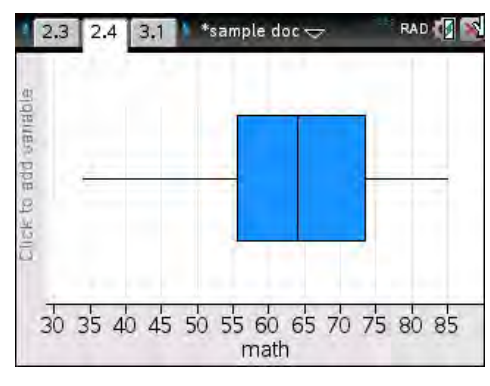

図 25.9: 箱ひげ図

[menu] 2 5 により軸に phys を追加すると,図 25.10(a) のように複数の箱ひげ図が描画されま す. phys では左端にドットが表示されますが,これは「外れ値」です.外れ値であるかどうかの判断 は,第1四分位数を  $Q_1$ ,第3四分位数を  $Q_3$  として, $X = 1.5(Q_3 - Q_1)$ とするとき,データが区間  $[Q_1 - X, Q_3 + X]$ の中にあるかどうかにより判断されます.マウスポインタをあてがうと,(b)のよ うに  $Q_1$ の値が表示されます.

第1四分位数や第3四分位数の値を計算画面で求めるには、「OneVar phys」とします、「Done」が 表示され、phys に関するいろいろな統計量が stat.results というリストに格納されます. var を押す と現れる (c) のメニューから、第1四分位数の値は (d) のように stat.q<sub>1</sub>x により表示されます.

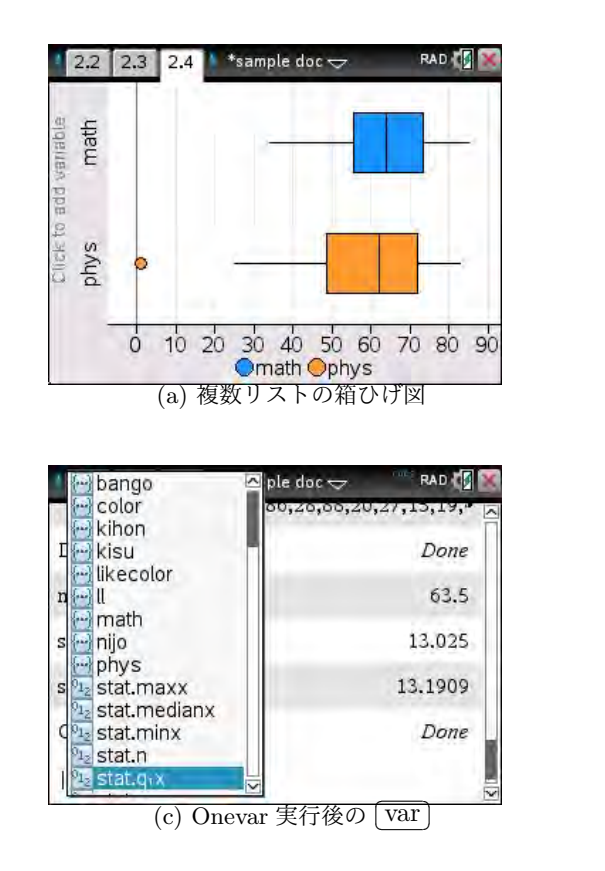

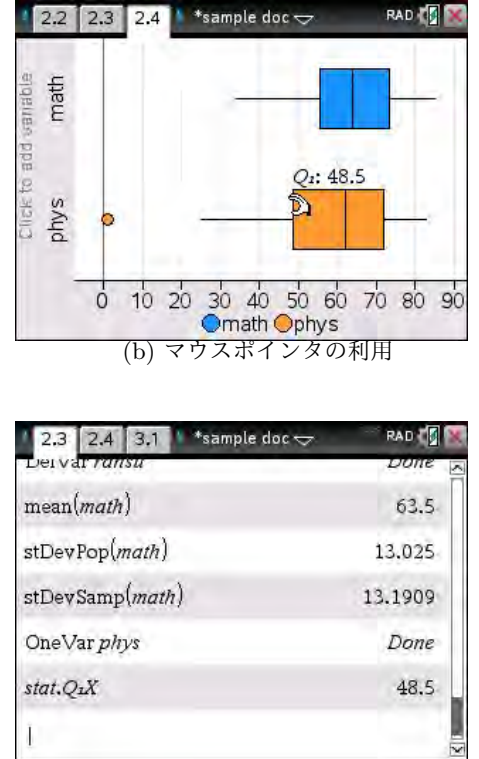

(d) 計算画面での第1四分位数

図 25.10: 複数の箱ひげ図

8-6 第8章 いろいろな統計グラフ

3: ヒストグラム [menu] 1] 3

ヒストグラムを描画するには, menu 1 より「3: Histgram」を選択します. 図 25.10(a)の状態で選択すると, 2 つのリストのヒストグラムが描画されます.

すでに 24.3 節 (7-16 頁) で説明済みですが, ヒストグ ラムの描画手順は下記の通りです. 図 25.11 では, (3) に より階級幅を 5, 基準値を 30 としています.

- (1) menu 2の「Add Variable」により、軸にリストを指定する.
- (2) menu 1 3 により、ヒストグラムが描画される.
- (3) 階級は、 menu 2 2 2 1 から変更できる.
- なお, 階級は,  $a \leq x < b$ の形で区分される.

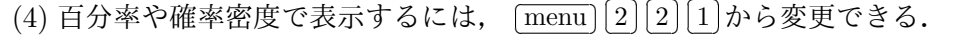

(5) 軸に指定したリストは、 menu 2 から「Remove Variable」により削除できる.

描画後のヒストグラムについて分析するには, menu ④を押します.「A: Graph Trace」を選択す ると,図 25.12(a)のように棒が黒枠で表示されて,その階級と度数が表示されます. (a)では,[45,50] の区間に3個のデータがあることが分かります.黒枠は, ▲ トにより左右に移動し, ▼により下部 に表示されているヒストグラムに移動します.トレースから抜けるには esc を押します.

[menu] [4] で「9: Show Normal PDF」を選択すると、そのリストデータが正規分布に従う場合の 分布曲線が描画されます. math の場合は、mean(math)= 63.5、stDevSamp(math)= 13.1909 なの で、対応する正規分布は N(63.5, 13.1909) です.  $\mu = 63.5, \sigma = 13.1909$  とおくと、確率密度関数は

$$f(x) = \frac{1}{\sqrt{2\pi\sigma}} e^{-\frac{(x-\mu)^2}{2\sigma^2}}$$

で表されます. この関数が, (b)の normPdf(x, 63.5, 13.1909) という関数です.

ヒストグラムは、相対度数分布表において、各階級の相対度数がその階級の棒の面積と一致するよう に縦軸のスケールを調整したものです.たとえば、全度数が N で、階級幅 d の階級の度数が k のとき の棒の高さを h とすると  $dh = \frac{k}{N}$  となるので、棒の高さは  $h = \frac{k}{Nd}$  です.(b) では、縦軸のスケール が度数 (Frequency) です.math の総度数は 40, (b) の階級幅は 5 にしてあるので、 $Nd = 40 \times 5 = 200$ が掛けられた曲線が描画されています.もう一度 menu 4 9 を押すと、曲線が消えます.

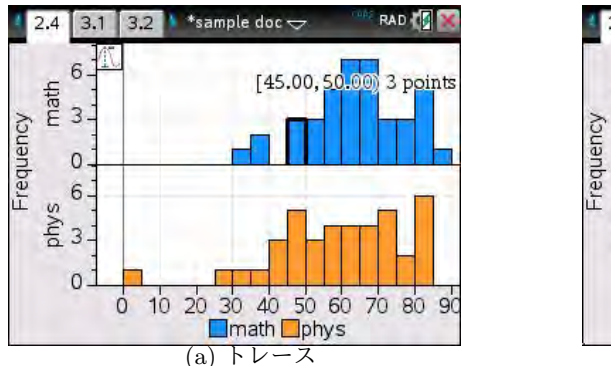

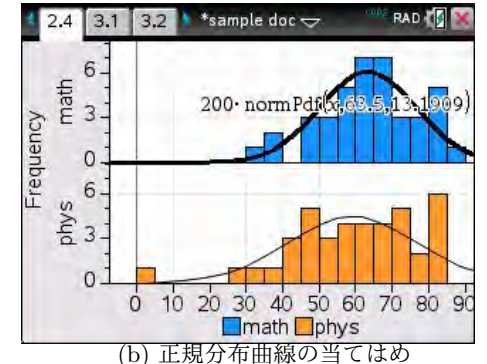

図 25.12: ヒストグラムの分析

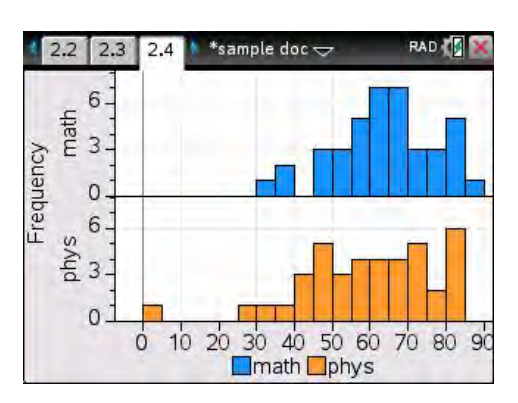

図 25.11: 複数リストのヒストグラム

4: 正規確率プロット (menu) [1] [4]

確率変数 X が正規分布 N(μ, σ) に従えば、標準化した

$$Z = \frac{X - \mu}{\sigma} \quad \dots \quad (1)$$

は標準正規分布 N(0,1) に従います. N(0,1) の確率密度関数は

$$f(x) = \frac{1}{\sqrt{2\pi}} e^{-\frac{x^2}{2}}$$

で表されます. *X* が正規分布に従えば, *Z* は *X* の 1 次式であることから点 (*X*, *Z*) は直線上に分布するはずです. そこで,指定したリストデータが正規分布に従っているかどうかを,①の変換を行って 直線上に分布するかどうかで判断することにします.

 menu 1 において「4: Normal Probability Plot」を 選択すると、1の直線と実際のデータがドットで表示さ れます.ただし、図 25.11の状態で menu 1 4 は選 択できません.複数のリストには対応していないので、 menu 2 7 により phys を削除して、math だけの状態 で menu 1 4 を選択します.図 25.13 が表示されます. この図を、正規確率プロットといいます.

mean(math) = 63.5, stDevSamp(math) = 13.1909

なので,標準化の式①は次のようになります. σ<sup>2</sup>には不 偏分散 *U*<sup>2</sup> が用いられているので注意してください.

$$Z = \frac{X - 63.5}{13.1909}$$

図 25.13 では、横の座標軸は中央の横線です。下段に は、もとのデータの目盛りが表示されています。縦の座 標軸は、直線と中央の横線の交点を通る縦線です。対応 する目盛りが左側に書かれています。

ドットをトレースして点 (X, Z) の値を表示させるに は、 menu 4 A を押します. 図 25.14 のように大き

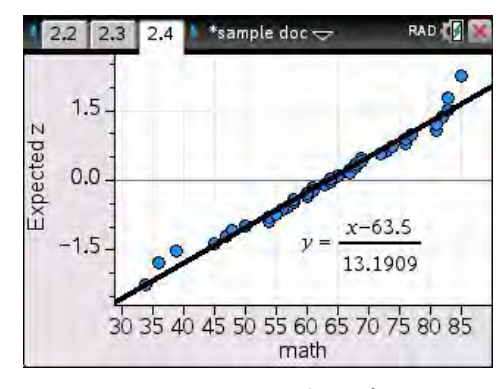

図 25.13: 正規確率プロット

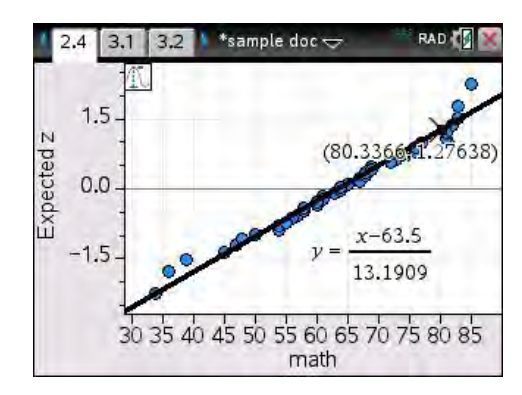

図 25.14: 正規確率プロットのトレース

な×印が表示されて、 ◀▶ で左右に移動できます. トレースから抜けるには [esc]を押します.

図 25.13 を見ると, math はほぼ正規分布に従っているように見えますが, それは当然のことです. math というリストデータは, round(randNorm(67,13,40),0) により生成されたものです. 40 個とい う有限個の抽出で, さらには小数第1位を四捨五入して得られています.

#### 〔注意〕

ここまでは1変量の数値データのグラフ化について解説しました.次の項目では,カテゴリカルデー タのグラフ化について解説します. 横軸に割り当てた math は menu 2 7 により削除して,いった ん図 25.1 の状態に戻してください. 7: ドットチャート (menu) 1 7

カテゴリカルデータは,色の名前などのように数値ではないデータです.たとえば,計算画面で color := {red, white, blue, yellow, green}

として色の種類を表すリストを作成してから,40名のクラスに「好きな色」をアンケート調査した とします.その回答結果は,乱数を利用すると(7-9頁参照)

likecolor := randSamp(color, 40)

として, color からランダムに1個抽出する操作を 40 回繰り返してシミュレートすることができます. ここで,今まで例として使用してきた math を menu 2 7 により削除して,いったん図 25.1 の状 態に戻します.そして, menu 2 5 により,今度は likecolor を選択します.選択すると,図 25.15(b) のように,データが色分けされて同じデータが積み上がったグラフが表示されます.これをドット チャートといいます.

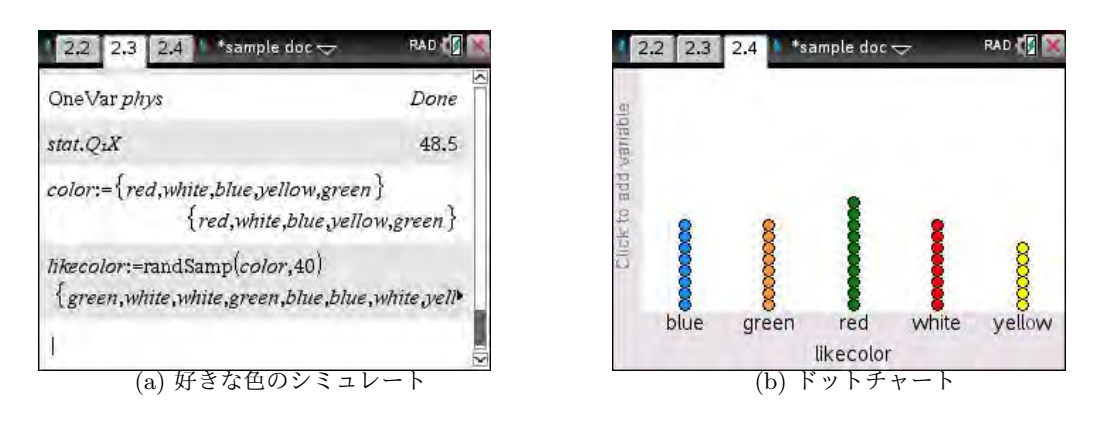

図 25.15: カテゴリカルデータのドットチャート

8: 棒グラフ <u>menu</u> 1 8

9: 円グラフ (menu) 1) 9

図 25.15(b)の状態で、 menu 1 から「8: Bar Chart」を選択すると図 25.16(a)のような棒グラ フが,「9: Pie Chart」を選択すると (b)のような円グラフが描画されます. いずれも、 menu 4 A に よりトレースすることができ、個々の項目の詳細を表示させることができます.

なお,棒グラフの横軸はアルファベット順か数値順に配置され,円グラフは時計の3時の位置から 時計回りに配置されます.

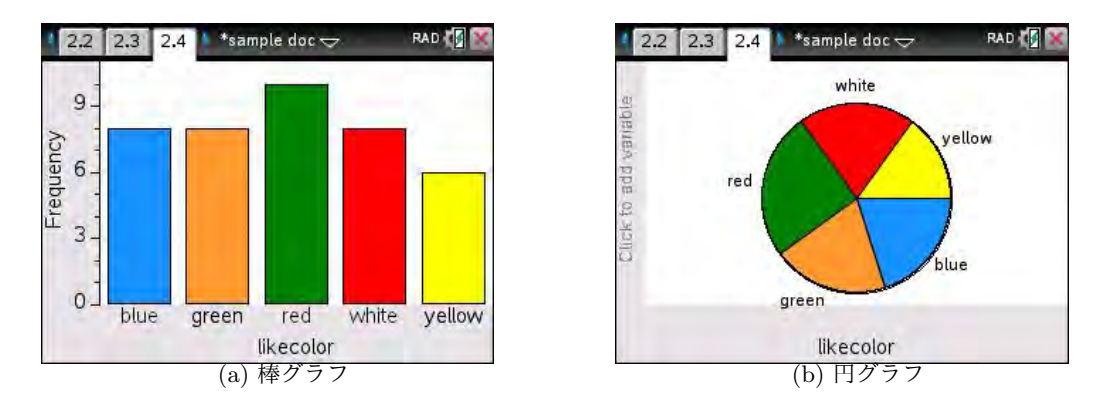

図 25.16: 棒グラフと円グラフ

#### 25.4 2 変量リストのグラフ

横軸と縦軸にリストを指定すると,それらのリストデータの間の関連性を見ることができます.た だし,それらのデータは,データの並ぶ順番が互いに対応しているものとします.たとえば,数学の 成績として math を,物理の成績として phys というリストを作成しましたが,そのデータの並ぶ順 番は生徒の出席番号順に並んでいるものとします.相互に対応していないデータの散布図を作成して も意味がありません.

5: 散布図 menu [1] [5] 最初に, 軸に割り当てて いるリストを, menu 2の「Remove Variable」を利用 してすべて削除しておきます.数学と物理の成績の散布 図を作成するには, menu 2の「Add Variable」を利 用して, たとえば横軸 (X) に math を, 縦軸 (Y) に phys を割り当てます.

横軸に割り当てた段階で,図 25.1のようなドットプロットが描画されます. さらに縦軸にも割り当てると,右図のような散布図が描画されます. これは,図 24.16の右側の図と同じものです.

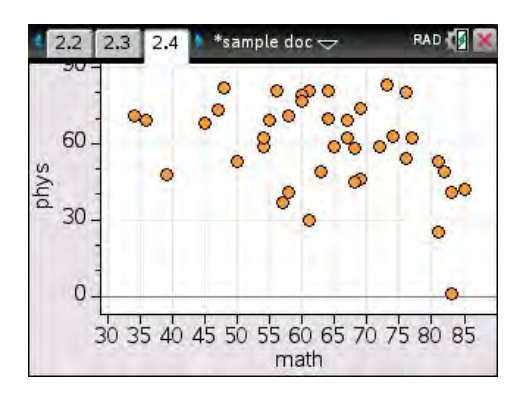

図 25.17: 散布図

[menu] ④ [A] を利用すると、各ドットの座標を表示しながらトレースすることができます.ただ し、リストの最初のデータから順番にトレースされるので、必ずしも図 25.17 の左側から順番にト レースされるわけではありません. ▲ ▶ を押すごとに、ドットは大きくジャンプしながらトレース されることになります.

menu 4の「6: Regression」を利用すると、いろいろな回帰曲線を描画することもできますが、統計に関する詳細は次の章で解説します.

## **6:** 折れ線グラフ (menu) **1 6**

折れ線グラフは, menu 1 から「6: XY Line Plot」を選択しますが, 横軸のリストデータは数 値順に並んでいる必要があります. math と phys で指定すると図 25.18(a) のような図になります.

phys をデータが並んでいる順番に表示するには、計算画面で、たとえば junban := seq(k, k, 1, 40) と して番号順のリストを作成して、横軸の math を削除して junban を指定します。その上で menu 1 6 を 押すと、(b) の折れ線グラフが表示されます。物理の成績が出席番号順に表示されたことになります。

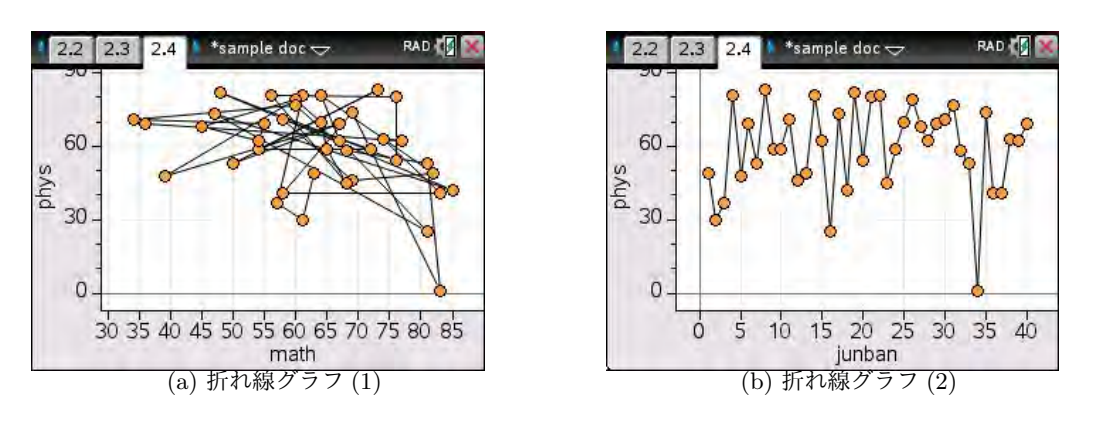

図 25.18: 折れ線グラフ